# Hoe credits kopen

Indien nodig een account aanmaken

### Inhoudsopgave

| Voorwoordje                                  | .1 |
|----------------------------------------------|----|
| Hoe credits aan Uw account toevoegen         | .1 |
| Hoe een scan kopen / downloaden?             | 3  |
| Waar vind ik de download(s) in mijn account? | 5  |
| Een account aanmaken                         | 6  |
| Ik heb geen PayPal-account, wat nu?          | 8  |

#### Voorwoordje

Ten eerste wil ik U bedanken dat U interesse toont om een originele scan aan te schaffen. Het heeft me heel wat tijd en geld gekost om deze scans van hoge kwaliteit op mij site te krijgen. Omdat er misbruik van gemaakt werd, heb ik het watermerk moeten vergroten.

Omdat ik U toch de kans wil bieden om een scan op hoge kwaliteit, zonder watermerk, te kunnen bezitten heb ik besloten ze aan te bieden aan €1,- / per kaart.

De downloads blijven tevens 30 dagen beschikbaar op Uw account op <u>http://postkaarten.3970leopoldsburg.be</u> .

Hopelijk kan U dit initiatief appriciëren.

#### Hoe credits aan Uw account toevoegen

Alvorens er credits kunnen toegevoegd worden moet U zich **inloggen**. Hebt U nog geen account, kijk dan eerst eens naar <u>Account aanmaken</u>.

**1.** Ga naar de top van de pagina en klik op **aanmelden**.

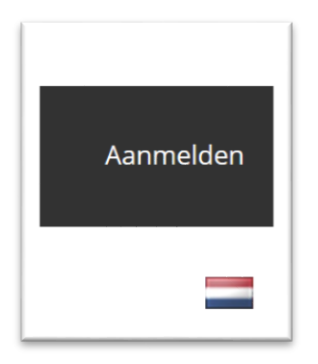

2. Geef Uw Gebruikersnaam en Wachtwoord in. Klik vervolgens op Verzenden.

| Coloridaranam                    |
|----------------------------------|
| Gestuikersnaam                   |
| Wachtwoord                       |
| Automatische aanmelding          |
| Verzenden                        |
| Registreren Wachtwoord vergeten? |

3. Bovenaan het scherm ziet U nu Hallo, "Uw voornaam"

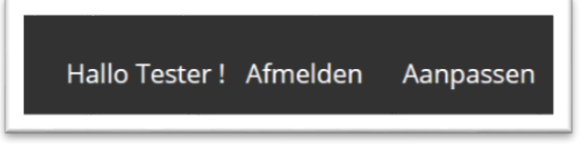

**4.** Klik op "**Uw naam**" om naar uw account te gaan. U zal linksonderaan de optie zien om **credits** te kopen via **PayPal** en ook de eventuele credits die U nog heeft!

| Je heb | t 0 tegoeden over |   |                     |                       |
|--------|-------------------|---|---------------------|-----------------------|
| Коор   | 5                 | • | tegoeden (1.00 EUR) | Betaal via Paypal.com |

**5.** Klik op **Betaal via Paypal.com** en U wordt doorgestuurd naar Uw PayPal-account om het aantal credits aan te schaffen. Na de betaling zal U zien dat het aantal credits vermeld wordt.

| Je heb | t 5 tegoeden ov | ver |                     |                       |
|--------|-----------------|-----|---------------------|-----------------------|
| Коор   | 5               | ×   | tegoeden (1.00 EUR) | Betaal via Paypal.com |

#### Hoe een scan kopen / downloaden?

Eenmaal U over credits beschikt kan U de gewenste scan van de postkaart aanschaffen (downloaden). Weet dat de download **maximaal 30 dagen** in Uw account staat. Ik raad U dan ook aan deze download direct op Uw PC op te slaan!

**1.** Ga naar de postkaart die U wil.

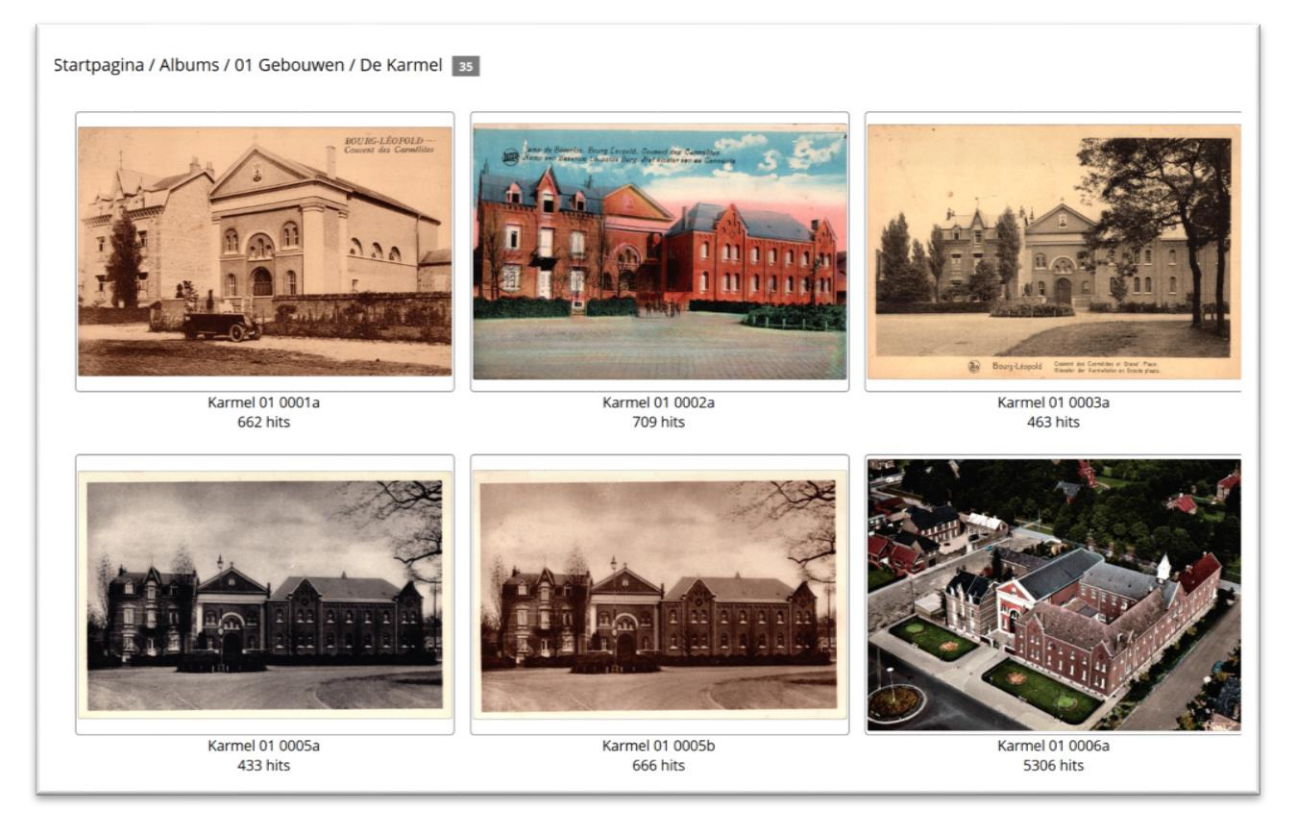

2. Klik op de kaart die U wil, zodat deze alleen op uw scherm staat.

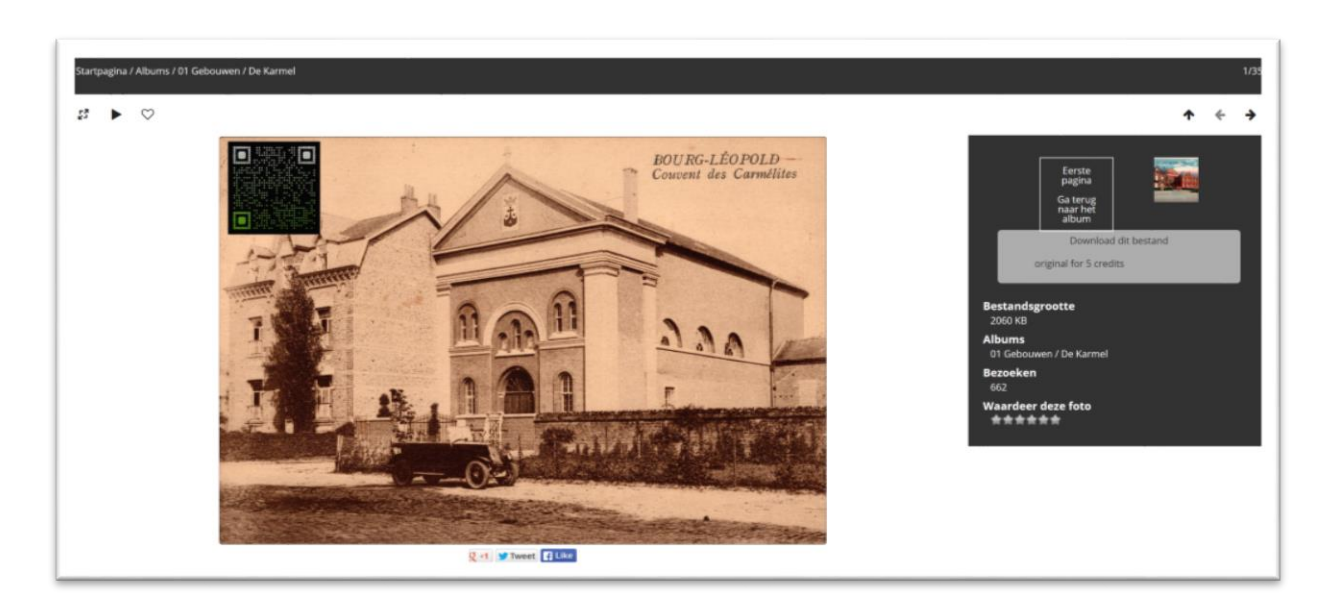

- **3.** Aan de rechterzijde ziet U een zwart blok. Hierin staat een grijs vlak met daarin **Download dit bestand original for 5 credits**.
- **4.** Klik op **original for 5 credits** om deze kaart te downloaden. Een venster zal openen waarop U Uw aankoop dient te bevestigen (of te annuleren).

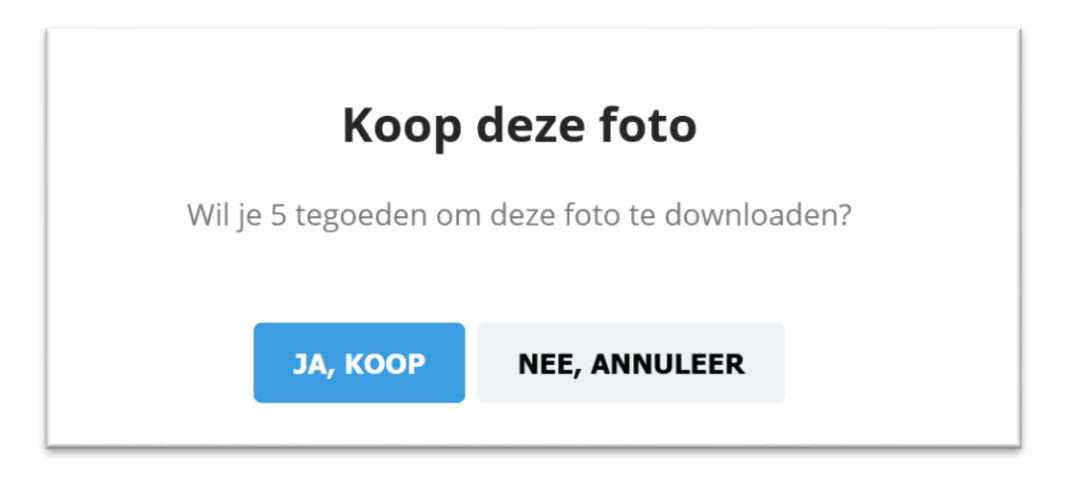

**5.** Klik op **JA**, **KOOP** om te kopen of **NEE**, **ANNULEER** om te annuleren. **Let op:** vanaf het ogenblik dat U klikt op **JA**, **KOOP** zullen er 5 credits van Uw account gaan!

**6.** Vervolgens opent een nieuw venster ter bevestiging van Uw aankoop en de optie om deze te downloaden. Indien U deze NIET onmiddellijk download, zal deze toch nog voor 30 dagen in Uw account te vinden zijn (met natuurlijk de kans om deze te downloaden).

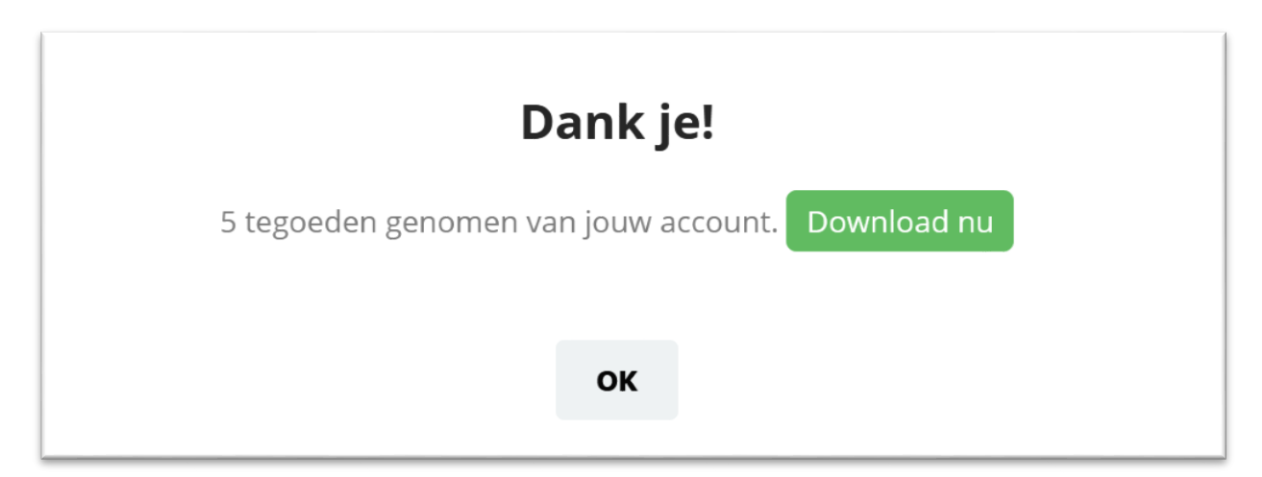

- **7.** Klik op **Download nu** om de kaart te bewaren op Uw PC of klik op **OK** om het venster te sluiten.
- 8. Om terug te keren naar uw account klik op Startpagina (bovenaan in de balk).

Startpagina / Albums / 01 Gebouwen / De Karmel

# Waar vind ik de download(s) in mijn account?

Zoals reeds gezegd worden de downloads 30 dagen bewaard in Uw account. Om naar Uw account te gaan dient U bovenaan de balk op "**uw naam**" te klikken. Ziet U deze niet, klik dan eerst op **Startpagina**.

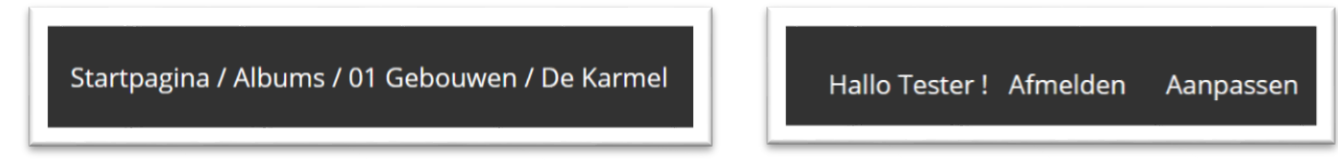

In Uw account zal U nu de lijst zien staan met downloads en ook wanneer U deze hebt gedownload.

Klik op open het  $\rightarrow$  om deze kaart (opnieuw) te downloaden.

| Je heb | ot 0 tegoeden over                                                                          |
|--------|---------------------------------------------------------------------------------------------|
| Коор   | 5 Etaal via Paypal.com                                                                      |
|        |                                                                                             |
|        |                                                                                             |
|        | 1 minute ago, 5 tegoeden gebruikt op Karmel 01 0001a (size original), open het $ ightarrow$ |
|        |                                                                                             |

#### Een account aanmaken

U hebt nog geen account? Geen probleem, U kan deze zelf eenvoudig aanmaken!

**1.** Ga naar de top van de pagina en klik op **Aanmelden**.

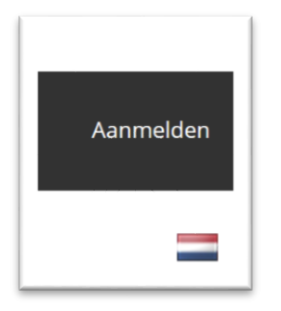

2. Klik onderaan op Registreren.

|       | Gebruikersnaam                   |  |
|-------|----------------------------------|--|
|       | Wachtwoord                       |  |
| Autor | natische aanmelding              |  |
|       | Verzenden                        |  |
|       | Registreren Wachtwoord vergeten? |  |

- **3.** Voer volgende gegevens in:
  - a. Gebruikersnaam

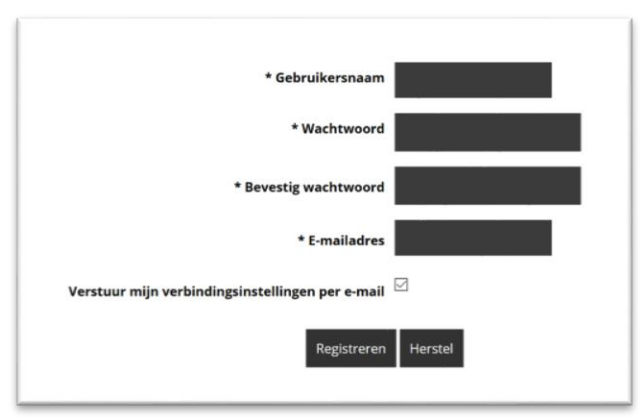

- b. Wachtwoord
- c. Bevestiging wachtwoord
- d. (Geldig) E-mailadres
- e. Vink Verstuur mijn verbindingsinstellingen per e-mail aan indien U wenst dat deze gegevens naar het door U opgegeven e-mailadres verstuurd worden.
- f. Klik op Registreren
- **4.** U bent nu geregistreerd en tegelijkertijd ingelogd. Bovenaan rechts in de balk ziet U de door U gekozen **gebruikersnaam**.

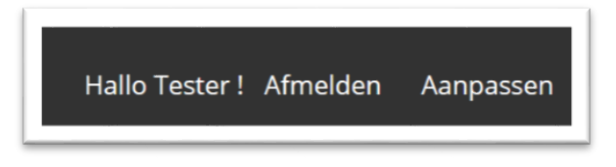

**Let op:** Als U een **gebruikersnaam** hebt gekozen die al bestaat (of een e-mailadres dat reeds geregistreerd is), krijgt U een foutmelding. U zal dan een nieuwe **gebruikersnaam** moeten kiezen en opnieuw beginnen.

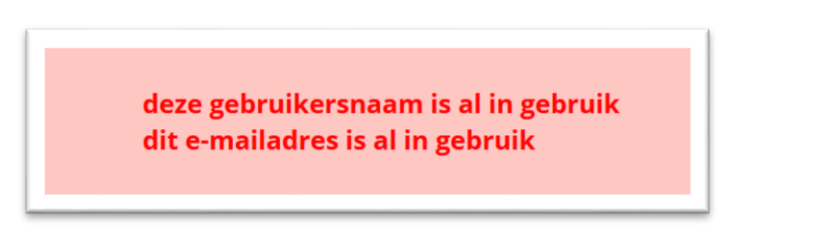

Bent U Uw wachtwoord vergeten, ga dan terug naar **Aanmelden** en klik op **Wachtwoord vergeten**.

| Gebruikersnaam                          |  |
|-----------------------------------------|--|
| Wachtwoord                              |  |
| Automatische aanmelding                 |  |
| Verzenden                               |  |
| Registreren <u>Wachtwoord vergeten?</u> |  |

Vul Uw gebruikersnaam of e-mailadres in en klik op Verander mijn wachtwoord

| Vul alsjeblieft je gebruikersnaam of e-mailadres in. Je ontvangt via e-mail een link om een nieuw wachtwoord aan te maken. |
|----------------------------------------------------------------------------------------------------|
| Gebruikersnaam of e-mailadres                                                                                              |
| Verander mijn wachtwoord                                                                                                   |

U zal een e-mail ontvangen met de nodige instructies.

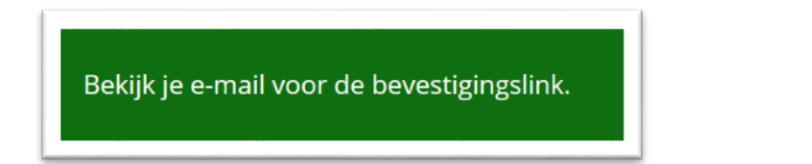

## Ik heb geen PayPal-account, wat nu?

Als U niet over een PayPal-account beschikt, dan kan U via deze weg geen credits kopen. Maar niet getreurd. U kan contact opnemen met mij via het **contactformulier** op <u>http://www.3970Leopoldsburg.be/Downloads</u>. Samen zullen we een oplossing vinden!